# **Current Activity Displays**

The Current Activity Displays function can be used to obtain information and statistics on all applications being managed by the Adabas System Coordinator.

- Current Activity Displays Menu
- Change Perspective
- Adabas Client Activities
- Display Session Information
- Expand Adabas client sessions
- Network Discovery
- Display Daemon information

# **Current Activity Displays Menu**

#### To display the Current Activity Displays menu

• Select service 2 from the main menu.

```
***** A D A B A S SYSTEM COORDINATOR 8.2.2 *****
11:24:13
                                                            2012-03-06
                - Current Activity Displays -
                                                            C12000M1
                                        Perspective: Daemon (node 2650)
Run-mode: Pulsing (node 2650)
               Code
                      Service
                ____
                      -----
                0 Change Perspective
                1
                     Adabas Client Activities
                2
                     Network Discovery
                3
                     Daemon Information
                      Exit
                .
               ____
                      _____
         Code..: _
Command ==>
Enter-PF1---PF2---PF3---PF4---PF5---PF6---PF7---PF8---PF9---PF10--PF11--PF12---
     Help
               Exit
                                                               Menu
```

| From this menu, you can    | Service | Cmd |
|----------------------------|---------|-----|
| change perspective         | 0       |     |
| Adabas client activities   | 1       | 2.1 |
| network discovery          | 3       | 2.2 |
| display daemon information | 4       | 2.3 |

All information requests will be directed to the current information source as displayed in the Perspective field at the top of the screen. By default this will be either your local client session when you are running in Local (non-daemon) mode or if you are running in pulsing or full daemon mode, monitoring requests will be directed to your coordinator daemon. Option 3 is only available if you are currently using daemon perspective, as in the example screen above. Bear in mind that the information displayed in pulsing mode may not be as current as the same information displayed in local mode. In pulsing mode, you see a snapshot of the information as it was last transmitted to the daemon. The frequency of transmission depends on the client runtime "Refresh activity statistics" controls.

## **Change Perspective**

This option can be used to route monitoring requests to any active coordinator daemon or to your local client session (see screen below).

#### To access the Change Perspective screen from the Current Activity Displays menu

• Select service 0.

Change perspective by marking "Revert to local" or entering a daemon node and pressing PF5. For jobs defined to run in daemon mode other options are available:

```
_ _ _ _ _ _ _ _ _ _ _ _
11:17:04
                                        2008-05-22
               Change Perspective
Current perspective: Daemon (node 660) C12PSPM1
Local: Shows current activity displays information for this
       job and active targets of the Adabas router
       in use by this job
Daemon: Shows current activity displays information for jobs
       managed by the System Coordinator daemon and
       active targets known to the daemon
Revert to daemon (node 650)...: _
Change to daemon node.....:
Change to local (node 0).....: _
         PF3 Exit
                   PF5 Set perspective
                  _____
```

Mark "Revert to daemon..." and press PF5 to revert to the job's default daemon (after changing perspective to another daemon) or mark "Change to local..." and press PF5 to switch to local perspective.

When running in pulsing mode, the options are slightly different, with "Revert to Pulsing..." instead of "Revert to daemon...":

### **Adabas Client Activities**

- List jobs managed by Adabas System Coordinator
- List Adabas clients known by System Coordinator daemon
- To display the Adabas Client Activities screen from the Current Activity Displays menu
- Select service 1 or enter the command 2.1 on a command line.

```
11:24:13
            ***** A D A B A S SYSTEM COORDINATOR 8.2.2 *****
                                                            2012-03-06
                - Current Activity Displays -
                                                            C12100M0
Run-mode: Local plus (node 1660)
                                        Perspective: Daemon (node 1660)
               Code
                      Service
                      _____
                _ _ _ _
                1
                     Adabas clients within job
                     Adabas clients across jobs
                2
                      Exit
                .
                      -----
                ____
         Code..: _
Command ==>
Enter-PF1---PF2---PF3---PF4---PF5---PF6---PF7---PF8---PF9---PF10--PF11--PF12---
     Help
               Exit
                                                               Menu
```

You can now choose between listing activities for Adabas clients in a single job, or across all jobs.

| From this menu, you can                                | Service |
|--------------------------------------------------------|---------|
| List jobs managed by Adabas System Coordinator         | 1       |
| List Adabas clients known by System Coordinator daemon | 2       |

#### List jobs managed by Adabas System Coordinator

```
SYSTEM COORDINATOR 8.2.2 *****
 11:22:52
             ***** A D A B A S
                                                                  2011-12-04
                     - Adabas Client Job Information -
                                                                  C12100M1
                                            Perspective: Daemon (node 2650)
Run-mode: Pulsing (node 2650)
                                                                   Maximum
                               Start Time
                                             Number
                                                        Current
 С
   Service
             Job Name Job Num. (HH:MM:SS) of commands
                                                         Sessions Sessions
   None
             DAEFCI18 C56042
                                23:26.18
                                                 33,556
                                                                4
                                                                          4
Mark with any character to expand or D(isplay),T(asks)
End of List
Command ==>
Enter-PF1---PF2---PF3---PF4---PF5---PF6---PF7---PF8---PF9---PF10--PF11--PF12---
     Help
                 Exit Refr
                                                                     Menu
```

This screen shows the TP monitors and other tasks that are currently active and managed by Adabas System Coordinator. Local perspective shows the job that you are executing in, daemon perspective shows all jobs managed by that daemon. The following fields are displayed:

| Field               | Description                                                       |
|---------------------|-------------------------------------------------------------------|
| С                   | This field can be used to display additional information:         |
|                     | • D: display job information                                      |
|                     | • T: perform tasks on the job                                     |
|                     | • Any other non-blank character lists session information.        |
| Service             | The clustered application service name (if any) used by this job. |
| Job Name/Job<br>Num | The job name and job number.                                      |
| Number of commands  | The number of Adabas commands issued by the job.                  |
| Start Time          | The start time of the job.                                        |
| Current Sessions    | The number of user sessions active in the job.                    |
| Maximum<br>Sessions | The maximum number of sessions active since the job started.      |

#### **Display Job Information**

Selecting Display results in the following screen being displayed:

```
11:26:54
             ***** A D A B A S SYSTEM COORDINATOR 8.2.2 *****
                                                                   2011-12-04
                       - Display Job Details -
                                                                   C12110M1
Run-mode: Pulsing (node 2650)
                                           Perspective: Daemon (node 2650)
Job Name: DAEFCI18 Job Number: C56042
      No. of commands:
                                                      32,733
      Thread peak information:
          Session size:
                                                         80K
          Workarea size:
                                                         76K
          Total:
                                                        199K
Command ==>
Enter-PF1---PF2---PF3---PF4---PF5---PF6---PF7---PF8---PF9---PF10--PF11--PF12---
                 Exit Refr
                                                          Expan Prods Menu
```

This screen shows the total number of Adabas commands seen by System Coordinator in this job and peak thread size information for session-related memory, temporary workarea and total thread size. Pressing PF10 lists the job's sessions (see Display Session Information).

#### Tasks

This function gives a task selection window. Mark the selected task (currently only Snap is available) and press PF5 to perform the task:

```
PF3 Exit PF5 Perform task 2011-12-04
```

#### Expand

Any other non-blank character lists the job's sessions (see Display Session Information).

PF11 on the Adabas Client Job Information screen allows you to cycle through information for other installed products, in the sequence System Coordinator, Transaction Manager, Fastpath, Vista, refer to the documentation for those products for more information.

#### List Adabas clients known by System Coordinator daemon

```
16:28:19
            ***** A D A B A S
                            SYSTEM COORDINATOR 8.2.2 *****
                                                            2012-03-12
                - Adabas Client Login id Information -
                                                           C12140M1
Run-mode: Pulsing (node 2650)
                             Perspective: Daemon (node 2650)
Go to login id: _____ Number Number Total
                       of sessions of jobs commands
C Login id
   UKSJU
                             5
                                      3
                                             33,556
Mark with any character to expand
End of List
Command ==>
Enter-PF1---PF2---PF3---PF4---PF5---PF6---PF7---PF8---PF9---PF10--PF11--PF12---
     Help
               Exit Refr
                                                              Menu
                                                    MyGo
```

This screen shows the login ids (across all jobs) that are currently active and managed by Adabas System Coordinator. It is only available in daemon perspective. The following fields are displayed:

| Field              | Description                                                                                                    |
|--------------------|----------------------------------------------------------------------------------------------------|
| Go to login id     | Reposition the list at the specified login id. Enter *MY to reposition the display at your own logon identity (taken from the current *INIT-USER). This allows you to quickly get to display activities for your current session. |
| С                  | Enter any non-blank character to list session information for this login id (see Display Session Information.)                                                                                                    |
| Login id           | The login id.                                                                                                    |
| Number of sessions | The number of active sessions for this login id, across all jobs.                                                                                                    |
| Number of jobs     | The number of jobs in which this login id is active.                                                                                                    |
| Number of commands | The number of Adabas commands issued by the login id.                                                                                                    |

# **Display Session Information**

Expanding a job or login id results in the following screen being displayed:

```
11:36:31
                 ***** A D A B A S SYSTEM COORDINATOR 8.2.2 *****
                                                                                     2011-12-04
                            - Display Session Information -
                                                                                     C12130M1
                                          Perspective: Daemon (node 2650)
 Run-mode: Pulsing (node 2650)
Service: NoneJob: DAEFCI18 C56042ID: CI18Commands:3Sessions: 4Session size: 80KWork size: 76KTotal: 199KGo to terminal:DormantNumber
                                                                                           33,397
    Session id Login id (HHH:MM.SS) of commands
CSession idLogin id (HHH:MM.SS) of commandsStatus_TA20DAEFCI18TEAM20:18.45252at rest_TA21DAEFCI18TEAM30:00.08898at rest_TA26DAEFCI18UKSJU0:00.01753running in Adabas_TA29DAEFCI18TEAM10:17.3120,297at rest
 С
                                                                                 Status
Mark with any character to expand or T(asks)
End of List
 Command ==>
Enter-PF1---PF2---PF3---PF4---PF5---PF6---PF7---PF8---PF9---PF10--PF11--PF12---
                     Exit Refr
                                                                   Jobs MyGo
       Help
                                                                                         Menu
```

This screen shows summary information about the job (when expanding a job) and the client sessions that are active for a job or login id managed by the Adabas System Coordinator. The following information is provided:

| Field              | Description                                                                                                    |
|--------------------|----------------------------------------------------------------------------------------------------|
| Go to terminal     | Reposition the list at the specified terminal id. Enter *MY to reposition the display<br>at your own terminal identity (taken from the current *INIT-ID). This allows you<br>to quickly get to display activities for your current session.                                                                                                    |
| Session ID         | The Session ID. In a TP system, a session is usually equivalent to a terminal or an asynchronous task (also known as background tasks). IDs comprised of special characters are normally generated by the system.                                                                                                    |
| Login ID           | The login id of the session.                                                                                                    |
| Dormant            | The amount of time since the last user activity.                                                                                                    |
| Number of commands | The number of Adabas commands issued by the session.                                                                                                    |
| Status             | <ul> <li>The current status of the session. This shows one of</li> <li>"at rest" for sessions that are currently dormant</li> <li>"running" for sessions that are active but not currently in Adabas</li> <li>"running in Adabas" for sessions that are active and in Adabas</li> <li>Press PF9 to toggle the status column between the session status and the job in which the session is active.</li> </ul> |

Mark a session with one of the commands shown:

• T: perform tasks against the session

```
+----+

11:47:03 Client Session Tasks 2011-12-04

Job name: DAEFCI18 Session ID: TA21 DAEFCI18

Select one task:

_ Snap

_ Switch debug on/off

_ Purge

PF3 Exit PF5 Perform task
```

Select the required task and press PF5 to perform it.

• S: snap internal information to CORDUMP.

- Activate or deactivate client debug monitoring for a session.
- Purge this session. Be careful not to purge a session that is still in use as this may have unpredictable results. You must confirm the purge request with PF5:

```
16:01:32
          Purge Session
                        2006-10-09
                         C12233M1
         Session ID: UKSJU 4
        PF5 to Confirm Purge
WARNING:
Purging a session can cause catastrophic
unpredictable results including failure of
the whole service. You must be absolutely
sure the session is gone completely and is
not going to reactivate.
Command ==>
   PF1 Help PF3 Exit PF5 Purge
-----+
```

• Any other non-blank character to expand Adabas client sessions, see the next section.

### **Expand Adabas client sessions**

Selecting Expand from Display Session Information results in the following screen being displayed:

```
11:50:48
          ***** A D A B A S SYSTEM COORDINATOR 8.2.2 *****
                                                  2011-12-04
Job Name: DAEFCI18 - Display Session Information -
                                                  C12136M1
Run-mode: Pulsing (node 2650)
                                 Perspective: Daemon (node 2650)
Session ID: TA29 DAEFCI18 Hex: E3C1F2F90000000C4C1C5C6C3C9F1F8
                Status:
                            Network name..... DAEETA29
Terminal name..... TA29
Login id..... TEAM1
                            Task number....: 3711
Thread information...Session: 96
                             Workspace..... 16K
ADAMODE sessions:
C Adabas Session Identity
                             Hex
  Mark with any character to expand or T(asks)
Top of List
Command ==>
Enter-PF1---PF2---PF3---PF4---PF5---PF6---PF7---PF8---PF9---PF10--PF11--PF12---
    Help
            Exit Refr
                                                    Menu
```

This screen shows information about the session and lists the Adabas client sessions that are active for it. The following information is provided:

| Field                      | Description                                                                                                    |
|----------------------------|----------------------------------------------------------------------------------------------------|
| Terminal name              | The terminal name (for terminal sessions).                                                                                                   |
| Network<br>name            | The network name (for terminal sessions).                                                                                                    |
| Login ID                   | The login id in use by this session.                                                                                                    |
| Task number                | The task number (for CICS sessions).                                                                                                    |
| Activity<br>refreshes      | For pulsing mode, shows the number of times this session has transmitted information to the daemon and in which group the daemon is running. |
| Transaction code           | The transaction code in use by this session.                                                                                                 |
| Latency<br>writes/reads    | The number of message pairs executed by this session.                                                                                        |
| Current thread information | The current sizes of this session's session and work areas.                                                                                  |

This screen shows the Adabas client sessions that are active. Mark a session with one of the commands shown:

• T: perform tasks on this Adabas client session:

Select the required task and press PF5 to perform it.

• Controls: display or modify client runtime controls for a session. Initially you are presented with System Coordinator's controls:

12:00:15 \*\*\*\*\* CURRENT SESSION CONTROLS \*\*\*\*\* 2011-12-04 System Coordinator Session Controls -CORENVM1 API runtime overrides....: Threadsafe operation...: Y Use additional exits....: N Maximum idle time (sec)..: 3600 Non-terminal idle time.: Generate RSP009/79 (Y/N).: Y (until 0 seconds elapse) Cleanup at start....: N (Y/N) Runtime messages.....: Y Default \_ Local (DDMSG) file \_ Daemon (DDMSG) Activity pulse every....: 43 commands or 9 seconds Display (mark one)....: Daemon shared memory Daemon memory Latency (mark one)....: X Local and TSQ prefix: WORK \_ Group latency disk file \_ Daemon shared memory \_ Daemon memory Group name .....: WORKSHOP (required if group/daemon services used) Command ==> Enter-PF1---PF2---PF3---PF4---PF5---PF6---PF7---PF8---PF9---PF10--PF11--PF12---Help Exit Upd Reset More Prods

Modify them as required and press PF5 to update the session's controls. To modify controls for another product, press PF11 until the required product appears:

```
12:03:15
                   ***** CURRENT SESSION CONTROLS *****
                                                                2011-12-04
               Adabas Transaction Manager Session Controls -
                                                                SETATMM1
                            Last modified 2011-11-08 at 10:39:03 by TEAM1
      ATM ON/OFF ..... ON_
                                   Added 2011-11-03 at 08:33:21 by UKMCM
      System coordinator group name ..... WORKSHOP
      Maximum number of open databases ..... 4
      Number of log record entries ..... 0_
      Continuous operation mode ..... FORCE
                                                     (Yes/No/Force)
      Coordinate Adabas outside the group ..... YES
                                                     (Yes/RM/No)
      Application controls ET data ..... NO_
                                                     (Yes/No)
      Generate OP commands ..... NO
                                                     (Yes/No)
      Use extended hold processing ..... NO_
                                                     (Yes/No)
      Disable Adabas dynamic transaction model NO_
                                                     (Yes/No)
      Open distributed transaction support..... NO_
                                                     (Yes/No)
           Transaction control by other vendors NO_
                                                     (Yes/No)
                             by ET ..... YES
                                                     (Yes/No)
                             by BT ..... YES
                                                     (Yes/No)
                             by CL ..... YES
                                                     (Yes/No)
Command ==>
Enter-PF1---PF2---PF3---PF4---PF5---PF6---PF7---PF8---PF9---PF10--PF11--PF12---
     Help
                Exit
                           Upd
                                 Reset
                                                              Prods
```

You can then modify the controls (those which are modifiable on runtime control overrides – see *Maintain Client Runtime Control Overrides*) for this client session only and press PF5 to update them. Press PF6 to revert to the pre-defined runtime controls for all products.

• Trace: display the unified trace for this session:

```
12:05:17 UlUTROMX
Select one of the following options for the trace
date/time display:
X Your local time
_ The Time-Of-Day clock in the trace record
Adjust the time by
Plus/minus...: _ (+/-)
Hours:minutes: 00:00
PF3 Exit
```

Select how you want the date and time to be displayed and press ENTER:

```
***** A D A B A S SYSTEM COORDINATOR 8.2.2 *****
  12:06:15
                                                                                                                                                                           2011-12-04
                                                                          - Trace Entries
                                                                                                                                                                           U1UTR0M1
  Node ID: LOCAL Session ID: CICSTA29 Hex: C3C9C3E2E3C1F2F9 Job: DAEFCI18
  Terminal name..... TA29
                                                                                                                  Login id.....: TEAM1
  С
        Date Time CMD Identity Database/File ISN RSP/Sub-code
  _ 11-12-04 11:45:11.0 RC 03200201 640 0 0000000 0
                                                                                                                                                                                   0
  _ 11-12-04 11:45:11.0 S1 0000000
                                                                                                          640 8 0000000

      _ 11-12-04
      11:45:11.0
      S1
      00000000
      640
      8
      0000000

      _ 11-12-04
      11:45:11.0
      S1
      31950101
      640
      195
      0000000

      _ 11-12-04
      11:45:11.0
      V1
      0000000
      640
      0
      00000000

      _ 11-12-04
      11:45:11.0
      V1
      0000000
      640
      0
      0000000

      _ 11-12-04
      11:45:11.0
      S1
      0000000
      640
      8
      0000000

      _ 11-12-04
      11:45:11.0
      L3
      24750201
      640
      8
      00041917

      _ 11-12-04
      11:45:11.0
      L3
      24750201
      640
      8
      00041917

      _ 11-12-04
      11:45:11.0
      L3
      24750201
      640
      8
      0003BC52

      _ 11-12-04
      11:45:11.0
      L3
      24750201
      640
      8
      0000000

      _ 11-12-04
      11:45:11.0
      RC
      24750201
      640
      8
      0000000

      _ 11-12-04
      11:45:11.0
      S1
      0000000
      640
      8
      00000000

      _ 11-12-04
      11:45:11.0
      S1
      00000000
      640
      8

                                                                                                                                                                0
                                                                                                                                                                                   0
                                                                                                                                                                0
                                                                                                                                                                                  0
                                                                                                                                                                0
                                                                                                                                                                                  0
                                                                                                                                                                 0
                                                                                                                                                                                  0
                                                                                                                                                                  0
                                                                                                                                                                                  0
                                                                                                                                                                  0
                                                                                                                                                                                  0
                                                                                                                                                                  0
                                                                                                                                                                                  0
                                                                                                                                                                   0
                                                                                                                                                                                   0
                                                                                                                                                                   0
                                                                                                                                                                                   0
                                                                                                                                                                   0
                                                                                                                                                                                   0
                                                                                                                                                                 0
                                                                                                                                                                                   0
  Mark for more information
  Command ==>
Enter-PF1---PF2---PF3---PF4---PF5---PF6---PF7---PF8---PF9---PF10--PF11--PF12---
                                            Exit Refr
                                                                                                                       Fwd
                                                                                                                                                                   Targ Menu
```

Mark a trace entry for more information or use PF11 to toggle the display between original and target database id and file number.

Additional information shown when marking a trace entry:

```
12:08:06
            ***** A D A B A S SYSTEM COORDINATOR 8.2.2 *****
                                                             2011-12-04
                                                             U1UTR1M1
                          - Trace Entries -
Node ID: 2650 Session ID: CICSTA29 Hex: C3C9C3E2E3C1F2F9 Job: DAEFCI18
Terminal name.....: TA29 Login id.....: TEAM1
Product <----- Trace events description ----->
  COR
       Command start
       DADA entry
       DADA entry
       DSVC router call
       DADA exit
  AVI Command start - client-side
       No cursor or transaction activity
       Database rule locator
       Database details locator
       Target rule locator
       File details locator
       Process normal command
       New cursor detected
       Router/Adabas processing
Command ==>
Enter-PF1---PF2---PF3---PF4---PF5---PF6---PF7---PF8---PF9---PF10--PF11--PF12---
               Exit
                                          Fwd Prods Menu
```

PF11 cycles round product-specific trace information for each active product.

• P: purge this Adabas client session. Be careful not to purge a session that is still in use as this may have unpredictable results.

You must confirm the purge request with PF5:

• Any other non-blank character displays information about this Adabas client session.

Use PF10 to perform tasks on this Adabas client session:

```
12:23:37 Tasks U1TSKOM1
```

You can list the databases that have been accessed:

```
12:25:01
            ***** A D A B A S
                             SYSTEM COORDINATOR 8.2.2 *****
                                                           2011-04-14
                   - List Accessed Databases -
                                                           U1TSK1M1
Session: CICSTC95 Fully qualified session (hexadecimal):
                Number of databases currently being accessed:
     Database Comment
       135
       640
Command ==>
Enter-PF1---PF2---PF3---PF4---PF5---PF6---PF7---PF8---PF9---PF10--PF11--PF12---
               Exit Refr
                                                              Menu
```

TM: Stop Adabas UQEs can only be selected when Adabas Transaction Manager is active.

For more information refer to the Adabas System Coordinator online administration section in Adabas Transaction Manager's Online Services documentation.

```
***** A D A B A S
12:27:50
                             SYSTEM COORDINATOR 8.2.2 *****
                                                            2011-04-14
                     - Stop Adabas UQEs -
                                                            U1TSK1M1
                     (optional, if 0 the runtime daemon node is used)
Using daemon node: 0
Session: CICSTC95 Fully qualified session (hexadecimal):
                Number of databases currently being accessed:
     Database Comment
       135
       640
Command ==>
Enter-PF1---PF2---PF3---PF4---PF5---PF6---PF7---PF8---PF9---PF10--PF11--PF12---
               Exit Refr Stop
                                                               Menu
```

Press PF5 to action the stop.

PF11 on the Adabas client session list allows you to cycle through information for other installed products, in the sequence System Coordinator, Transaction Manager, Fastpath, Vista.

| 12:15:52 ***** A D A<br>- Transa<br>Node ID: LOCAL Session ID<br>Terminal name: TA29 | B A S SYSTEM COORDIN<br>action Manager Session<br>: CICSTA29 Hex: C3C9C<br>Network name: DAB | NATOR 8.2.2 *****<br>1 Statistics -<br>1 Statistics -<br>1 SE2E3C1F2F9 Job Name:<br>1 SETA29 Login id: | 2011-12-04<br>U1STS0M4<br>DAEFCI18<br>TEAM1 |
|--------------------------------------------------------------------------------------|----------------------------------------------------------------------------------------------|----------------------------------------------------------------------------------------------------|---------------------------------------------|
| Transaction activities                                                               | summaryDone                                                                                  | Undo                                                                                                   | one                                         |
| Adabas DTP: Single                                                                   | -phase:                                                                                      | 0 (0%)                                                                                                 | 0 (0%)                                      |
| ficabab bit bingic                                                                   |                                                                                              | 0 (0%)                                                                                                 | 0 (0%)                                      |
| Continuous ope                                                                       | ration:                                                                                      | 0 (0%)                                                                                                 | 0 (0%)                                      |
| Sub                                                                                  | -total:                                                                                      |                                                                                                    | 0 (0%)                                      |
| Adabas open DTP: Single                                                              | -phase:                                                                                      | 0 (0%)                                                                                                 | 0 (0%)                                      |
| induzaz open zii zingio                                                              | Full:                                                                                        |                                                                                                    | 0 (0%)                                      |
| Continuous ope                                                                       | ration:                                                                                      | 0 (0%)                                                                                                 | 0 (0%)                                      |
| Sub                                                                                  | -total:                                                                                      |                                                                                                    | 0 (0%)                                      |
| Combined total:                                                                      |                                                                                              | 0 (100%)                                                                                               | 0 (100%)                                    |
| Other                                                                                |                                                                                              |                                                                                                    |                                             |
| Transaction time                                                                     | expiry:                                                                                      | 0                                                                                                    |                                             |
| Heuristic comple                                                                     | etions:                                                                                      | 0                                                                                                    |                                             |
| Recovery file reads and                                                              | writes:                                                                                      | 0                                                                                                    | 0                                           |
| Duration (secs) average and                                                          | d peak:                                                                                      | 0.00                                                                                                   | 0.00                                        |
| RM and non-RM used                                                                   | count:                                                                                       | 1                                                                                                    | 1                                           |
| Command ==>                                                                          |                                                                                              |                                                                                                    |                                             |
| Enter-PF1PF2PF3PF                                                                    | 4PF5PF6PF7                                                                                   | -PF8PF9PF10PF1                                                                                         | L1PF12                                      |
| Exit Re                                                                              | fr                                                                                           | More Tasks Pro                                                                                         | ods Menu                                    |

Some products offer more information via PF9 (only when the perspective is local):

SYSTEM COORDINATOR 8.2.2 \*\*\*\*\* 12:33:41 \*\*\*\*\* A D A B A S 2011-04-14 - Session Details -U1TMA0M1 Client Type: 00 - DTP Job Name: DA2FCI23 Co-ordinator: ATM E3C3F9F50000000 Net Name: DAEETC95 C4C1C5C5E3C3F9F5 Terminal ID: TC95 Status: F0000000000 GT Client ID: CommID: 000CA10E 20980001 40404040 40404040 00FC7700 C3C9C3E2 E3C3F9F5 Adabas calls: 6804 ASA: 0000000 GTOE: 0000000 Last Function Call: 22 - WRAP CMD Transaction model: MESSAGE DBNo. L/R DTP ETID Status Pending Response Codes 640 R N 8060 ET Resp. Subcode 135 8062 ET R Command ==> Enter-PF1---PF2---PF3---PF4---PF5---PF6---PF7---PF8---PF9---PF10--PF11--PF12---Help Exit Refr ErrI Top Menu

# **Network Discovery**

#### **W** To use the Network Discovery function from the Session Monitoring menu

1. Select service 2 or enter the command 2.2 on a command line.

```
***** A D A B A S SYSTEM COORDINATOR 8.2.2 *****
 12:42:00
                                                                    2011-04-14
                         - Network Discovery -
                                                                   C12200M1
Run-mode: Local plus (node 1660)
                                            Perspective: Daemon (node 1660)
  Coord L Last Update
                                                         Status
C Node R (HH:MM.SS) DBID Nuc ID Type
                                                        ASPF
                                                                  Resp Subc
   1660 L 11:57.13
                         655
                              6552 Ada Cluster(S) A S P -
                                1660 System Coord A S - -
                       1660
                                 653 Adabas
   1650 R 11:56.31
                         653
                                                        ASP-
                               6551 Ada Cluster(S) A S P -
                        655
_
                                1650 System Coord A S - -
652 Adabas A S P -
                         1650
_

        652
        652
        Adabas

        640
        640
        Adabas

                         652
_
                                                        ASP-
_
Mark with T(asks)
End of List
Command ==>
Enter-PF1---PF2---PF3---PF4---PF5---PF6---PF7---PF8---PF9---PF10--PF11--PF12---
     Help Peek Exit Refr Persp
                                                                 Prods Menu
```

Each Adabas System Coordinator daemon maintains a list of targets that are or were at one time active. This information is communicated to all daemons in the cluster.

When the perspective is daemon, this screen displays the network from that daemon's perspective.

You can perform tasks against some node types. For a daemon, you can for example set it to be your current perspective or switch daemon tracing on/off or display daemon trace information etc.

Tasks with *TM*: in the description can only be selected when Adabas Transaction Manager is installed and are described in the Adabas System Coordinator online administration section in Adabas Transaction Manager's Online Services documentation.

Mark the required task and press PF5.

For an Adabas nucleus, you can switch tracing on or off or display its trace information:

Mark the required task and press PF5.

2. You can change the perspective to another daemon or local by pressing PF5:

\_\_\_\_\_ 2008-05-22 11:56:09 Change Perspective Current perspective: Daemon (node 650) C12PSPM1 Local: Shows session monitoring information for this job and active targets of the Adabas router in use by this job Daemon: Shows session monitoring information for jobs managed by the System Coordinator daemon and active targets known to the daemon Revert to local (node 0)....: x Change to daemon node.....: \_\_\_ PF3 Exit PF5 Set perspective \_\_\_\_\_

Select the required perspective and press PF5.

3. Local perspective shows the targets active on the Adabas router that your client session is connected to:

```
11:58:10 ***** A D A B A S SYSTEM COORDINATOR 8.2.2 (1003) *****
                                                            2008-05-22
                       - Network Discovery -
                                                             C12300M1
Run-mode: Local (node 0)
                                        Perspective: Local (node 0)
Coord L Last Update
                                                  Status
 Node R (HH:MM.SS)
                    DBID Nuc ID
                                                  ASPF
                                                           Resp Subc
                                     Туре
                    61001 61001 Entire Network A - - -
                    60099 60099 Adabas
                                                  A - P -
                           180 Unidentified A - - F
                      180
                           640 Adabas
                      640
                                                  ASP-
                            652 Adabas
                      652
                                                  ASP-
                            650 System Coord A S - -
                      650
                            651
                                  ATM
                      651
                                                  ASP-
                           6551 Ada Cluster(S)
12000 System Coord
                      655
                                                  ASP-
                    12000
                                                  A S - -
                          12002 ATM
12004 Adabas
                    12002
                                                  ASP-
                    12004
                                                  ASP-
                    12006 12601 Ada Cluster(S) A S P -
End of List
Command ==>
Enter-PF1---PF2---PF3---PF4---PF5---PF6---PF7---PF8---PF9---PF10--PF11--PF12---
     Help Peek Exit Refr Persp
                                                          Prods Menu
```

4. On systems where the Adabas router uses an SVC, you can use PF2 to "peek" at targets active on another SVC:

 12:44:58
 Change Router
 2011-04-14

 Current perspective: Peeking at SVC 252
 C12200M3

 You can peek into another Adabas router in the local

 computer by entering the SVC number BUT...
 WARNING: If you specify an incorrect SVC, there will

 be unpredictable results such as outage of the whole
 TP service and or transaction failures, loops etc.

 SVC: 252
 PF3 Exit

Enter the required SVC number and press PF5. Take note of the warning and be careful to specify a valid Adabas SVC number.

| 12:45  | :27    | * * *  | ** A D | A B A<br>_ | S SYS<br>Network | STEM CO<br>Disco | ORDINATO<br>very - | OR 8.2.2 | * * | * * | *   |    | 20<br>C1 | 11-<br>220 | 04-1<br>0M1 | L4 |
|--------|--------|--------|--------|------------|------------------|------------------|--------------------|----------|-----|-----|-----|----|----------|------------|-------------|----|
| Run-m  | ode: 3 | Local  | plus ( | node 1     | 660)             |                  | Persp              | ective:  | Pe  | ek  | in  | ıg | at S     | VC         | 252         |    |
| Coo    | ord L  | Last   | Update |            |                  |                  |                    |          | St  | at  | us  | 5  |          |            |             |    |
| C No   | ode R  | (HH:M  | M.SS)  | DBI        | D Nuc            | ID               | Туре               |          | А   | S   | Ρ   | F  | Re       | sp         | Subc        | 7  |
| _      |        |        |        | 6100       | 2 6100           | )2 E             | ntire Ne           | etwork   | А   | -   | -   | -  |          |            |             |    |
| _      |        |        |        | 18         | 0 18             | 30 U             | nidentif           | ied      | А   | -   | -   | F  |          |            |             |    |
| _      |        |        |        | 1200       | 1 1200           | )1 U             | nidentif           | ied      | А   | -   | -   | F  |          |            |             |    |
| _      |        |        |        | 1200       | 3 1200           | )3 U             | nidentif           | ied      | А   | -   | -   | F  |          |            |             |    |
| _      |        |        |        | 1200       | 5 1200           | )5 U             | nidentif           | ied      | А   | -   | -   | F  |          |            |             |    |
| _      |        |        |        | 1200       | 6 1260           | )2 U             | nidentif           | ied      | А   | -   | -   | F  |          |            |             |    |
|        |        |        |        |            |                  |                  |                    |          |     |     |     |    |          |            |             |    |
| Mark   | with ' | T(asks | )      |            |                  |                  |                    |          |     |     |     |    |          |            |             |    |
| Top of | List   |        |        |            |                  |                  |                    |          |     |     |     |    |          |            |             |    |
| Comma  | ind == | >      |        |            |                  |                  |                    |          |     |     |     |    |          |            |             |    |
| Enter- | PF1    | -PF2   | -PF3   | -PF4       | -PF5E            | PF6P             | F7PF8              | 8PF9     | P   | F1  | .0- | -P | F11-     | -PF        | 12          |    |
|        | Help   | Peek   | Exit   | Refr       | Persp            |                  | Fwd                | l        |     |     |     | Ρ  | rods     | Me         | nu          |    |

### **Display Daemon information**

To display the daemon information screen from the Session Monitoring menu

1. Select service 3 or enter the command 2.3 on a command line.

```
12:07:01 ***** A D A B A S SYSTEM COORDINATOR 8.2.2 (1001) ***** 2011-09-01
                       - Daemon Information -
                                                             C12300M1
Run-mode: Local plus (node 1660)
                                       Perspective: Daemon (node 1660)
                             Start Time
                                              <----Cluster Moves--->
Coordinator Name Node System (HH:MM.SS) Sessions Total Ave. Size
ICFDCOR4
           1660 DA2F
                             12:19.47
                                         0
                                                          0
                                                                     0
End of List
Command ==>
Enter-PF1---PF2---PF3---PF4---PF5---PF6---PF7---PF8---PF9---PF10--PF11--PF12---
     Help
               Exit Refr
                                                                Menu
```

The screen shows information about the daemon being used as perspective. This option is only available when using daemon perspective, because node information is kept in the daemon, not in the local client.

The following information is provided:

| Field               | Description                                                                                                    |
|---------------------|----------------------------------------------------------------------------------------------------|
| Coordinator<br>Name | The name of the coordinator daemon task.                                                                                                    |
| Node                | The Adabas Node ID of the coordinator daemon.                                                                                                    |
| System              | The operating system ID.                                                                                                    |
| Start Time          | The start time of the coordinator daemon.                                                                                                    |
| Sessions            | The number of client sessions currently managed by this coordinator daemon.                                                                                                    |
| Cluster<br>Moves    | The number of client sessions that have been routed dynamically<br>to this system, and the average session message size per move.<br>This field is only relevant for clustered applications in a<br>multisystem environment. |